# **Quescall**

### Digital Signatur einfügen im Adobe Acrobat Reader DC.

Nachdem ein Quescall-Questionnaire oder Formular im *Adobe Acrobat Reader DC* ausgefüllt ist, kann man es signieren.

#### **Vorgehen**

Im Acrobat Reader "Werkzeuge" wählen und "Zertifikate" -> "Öffnen".

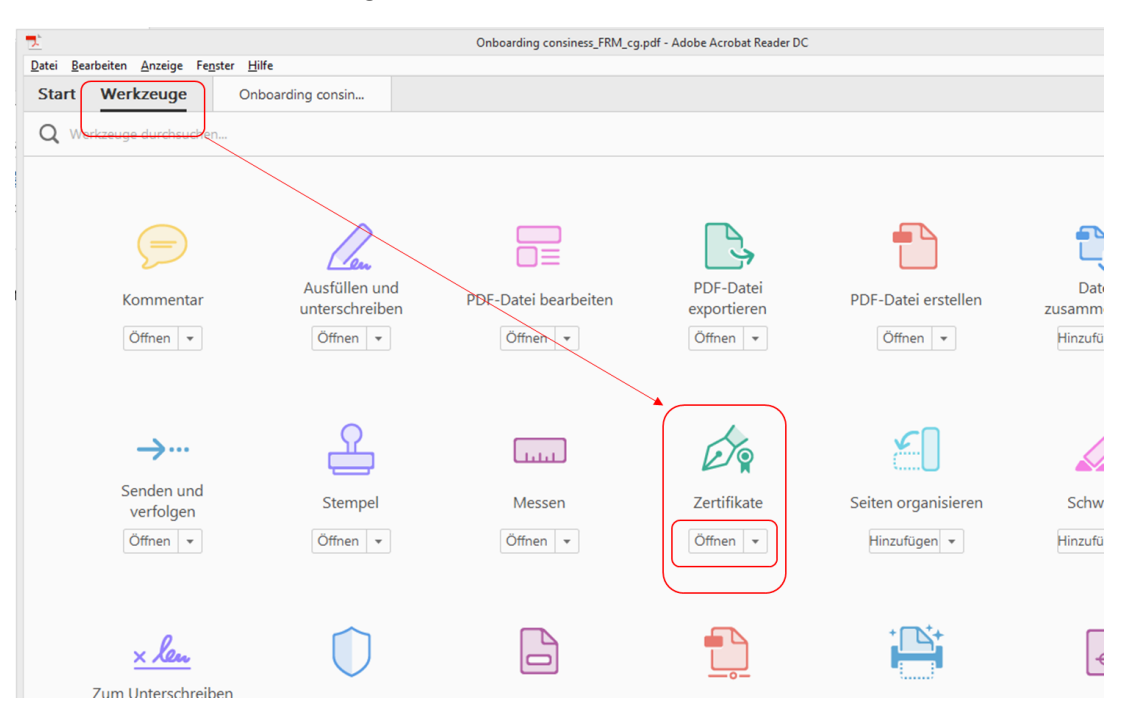

Nach unten scrollen, und dann "Digital unterschreiben" anklicken:

| Date Bearbeiten Anzeige Feinster Hilfe   Start Werkzeuge T3CP Bestellung_O × (?) Anme   Product Product                                                                                                    | ×        |
|----------------------------------------------------------------------------------------------------|----------|
| Start Werkzeuge T3CP Bestellung_O × (?) Anm   (?) $\bigcirc$ (?) $\bigcirc$ (?) $ \bigcirc$ (?) $\bigcirc$ (?) $ \bigcirc$ (?) $ \bigcirc$ |          |
|                                                                                                    | Iden     |
|                                                                                                    |          |
| Zertifikate - 🖉 Digital unterschreiben 🕃 Zeitstempel 🖧 Alle Signaturen prüfen                                                                                                    | $\times$ |
| T3CP Bestellung Datum:18. Sep, 2016<br>QC-Version:0.9.8.122<br>Seite:1/2                                                                                                    | ,        |
| Anbieter Besteller                                                                                                    |          |
| Unternehmen consiness GmbH & Co. KG                                                                                                    |          |

### **Quescall**

Es erscheint der Hinweis einen Rahmen zu ziehen:

| 5            | Vielen Dank fü | r Ihre Bestellung. <i>Ihr T3CP-Team</i>                                                                                                    |  |
|--------------|----------------|----------------------------------------------------------------------------------------------------|--|
| Zurück an de | en Absender    |                                                                                                    |  |
|              |                | Acrobet Reader                                                                                                    |  |
|              |                | Klicken Sie und ziehen Sie mit der Maus einen Rahmen, in dem die Unterschrift<br>angezeigt werden soll. Wenn Sie den gewünschten Bereich gekennzeichnet haben,<br>folgt der nächste Schrift des Unterzeichnungsvorgangs. |  |
|              |                | Diese Meldung nicht mehr anzeigen                                                                                                    |  |
|              |                |                                                                                                    |  |

Der Rahmen soll am Ende des Dokments platziert werden und groß genug sein:

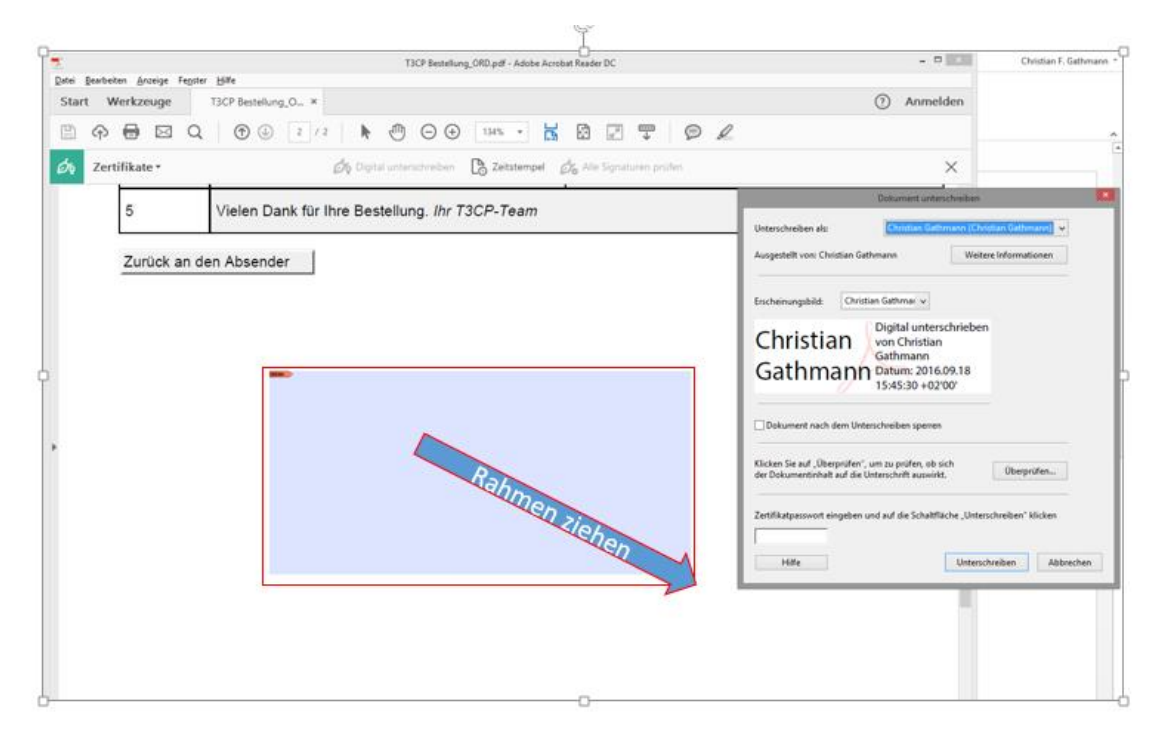

Das Fenster "Dokument unterschreiben" öffnet sich.

Hier können Sie ein vorhandenes Zertifikat nutzen – oder ein neues eigenes Zertifikat erstellen.

Sperren Sie das Dokument, damit es nicht versehentlich nachträglich verändert wird.

Dokument nach dem Unterschreiben sperren

## **Quescall**

| der Dokumentinnalt auf die Onte | rechritt augwirkt | Uberpruten |
|---------------------------------|-------------------|------------|
|                                 |                   |            |
| <u>.</u>                        |                   |            |

Geben Sie das Passwort ein (das Sie ggf. eben für die neue Signatur festgelegt hatten) und klicken Sie auf "Unterschreiben":

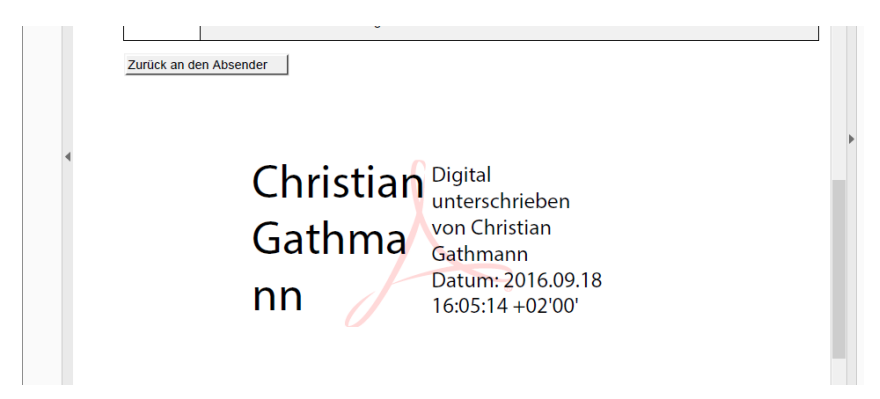

Das aufgezogene Feld wird nun mit den Daten gefüllt und das Dokument lässt sich mit dem Adobe Acrobat Reader nicht mehr verändern.

Speichern Sie die PDF-Datei, jetzt kann die signierte Version mit den Antworten an den Absender geschickt werden.